1. Open your Smartphone Wifi settings and copy the relevant information (IP Address, Subnet Mask, Router, DNS).

| Settings Wi-Fi   |                           | <b>≮</b> Wi-Fi    | sav                 |  |  |
|------------------|---------------------------|-------------------|---------------------|--|--|
| Wi-Fi            |                           | Forget this Netwo | Forget this Network |  |  |
| ✓ sav            | ₽ <del>?</del> (i)        | IP ADDRESS        | IP ADDRESS          |  |  |
| CHOOSE A NETWORK | Š                         | DHCP              | 3ootP Static        |  |  |
| marketing        | <b>₽ ╤ (i)</b>            | IP Address        | 192.168.2.43        |  |  |
| NETGEAR11        | <b>₽</b> <del>?</del> (i) | Subnet Mask       | 255.255.255.0       |  |  |
| SFR WiFi FON     | <b>२</b> (i)              | Router            | 192.168.2.1         |  |  |
| SFR WiFi Mobile  | <b>₽ ╤</b> (j)            | DNS               | 192.168.2.1         |  |  |
| SFR_75A8         | <b>₽ ╤</b> (j)            | Search Domains    | Search Domains      |  |  |
| VAGASIEGE        | <b>€ ?</b> (j)            | Client ID         | Client ID           |  |  |
| wlanaccessv2.0   | <b>€</b> 중 (j)            | D. I.             |                     |  |  |
|                  |                           | Renew Lease       |                     |  |  |

2. When you install your scale, click on Set up Wi-Fi connection.

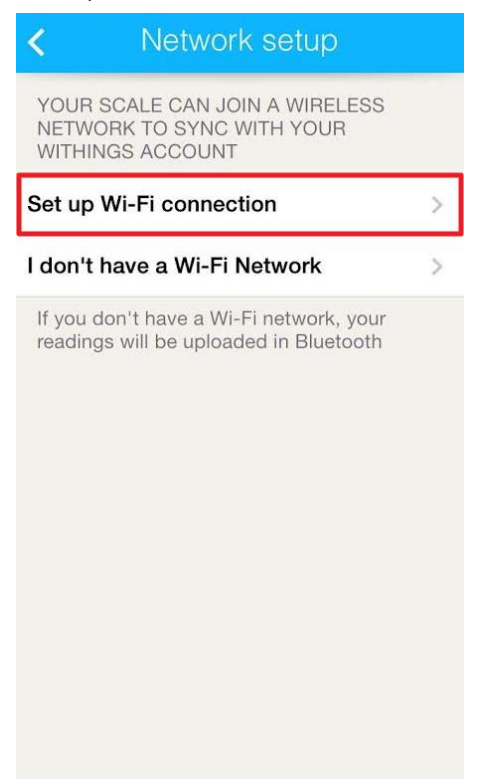

3. If the following popup is displayed, tap Ignore.

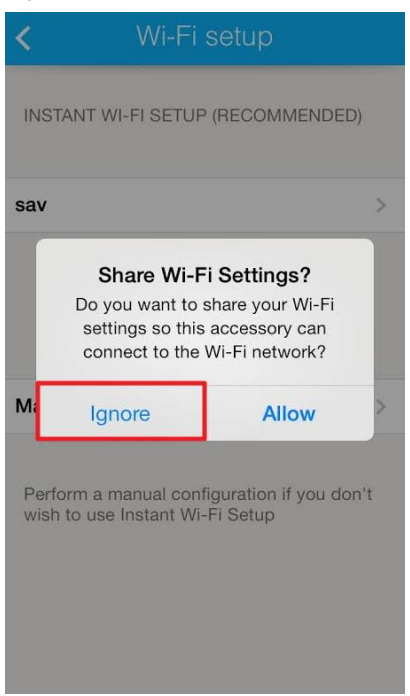

4. Enable the Manual configuration.

5. Paste the information you copied during step 1. For the IP address, copy/paste the 7 first numbers and add ".250" (see below).

| 🕻 Wi-Fi         | sav   |              | <            | sav            |               |
|-----------------|-------|--------------|--------------|----------------|---------------|
|                 |       |              | Password     | Enter your pas | sword here    |
| Forget this Net | twork |              |              |                |               |
|                 |       |              | ок           |                | >             |
| IP ADDRESS      |       |              | ADVANCED C   | ONFIGURATION   | 1             |
| DHCP            | BootP | Static       | Manual confi | guration       |               |
| IP Address      | C     | 192.168.243  | IP addross   |                | 192.168.2.250 |
| Subnet Mask     | 25    | 55.255.255.0 | Netmask      |                | 255.255.255.0 |
| Router          | (     | 192.168.2.1  | Router       |                | 192.168.2.1   |
| DNS             | (     | 192.168.2.1  | DNS server   |                | 8.8.8.8       |
| Search Doma     | ins   |              |              |                |               |
| Client ID       |       |              | HTTP proxy   |                | $\bigcirc$    |
|                 |       |              |              |                |               |